## 产品质量保修卡

 \* 产品质量保修期是自安装当日起一年内

 序列号
 产品型号
 安装日
 年月日

 客户姓名
 客户电话

 客户地址

 (木门/晦门)

 代理商名
 安装人
 门种类 (木门/晦门)

● 维修发生时,无产品保修卡,只能作为有偿处理,请务必保管好本保修书。

● 安装产品时,请确认保修卡的序列号与产品上的序列号是否一致。

#### 产品保修条例

Maintenance regulations

● 自购机安装之日,免费保修一年。

其他信息

- 在保修期间,如有下列情况之一,不属免费保修范围。
  - 1、未按说明书指示要求使用,或人为原因造成的损坏与故障。
  - 2、非我公司专业人员,自行拆卸维修而造成的损坏。
  - 3、由于自然原因等外部因素所造成的损坏。
- 4、保修卡遗失或未按要求填写保修卡。
- 超过保修期的产品,将收取合理费用提供维修保养服务。
- 本公司保留最终解释权,如有改动,恕不另行通知。

# **合格证**

生产日期:

# **USER MANUAL**

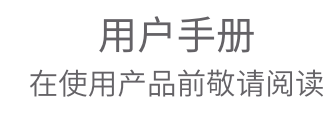

# 01

## 使用须知与产品图

尊敬的用户您好!感谢您使用本智能锁,在您安装使用本产品之前请仔细核对产品清单,阅读安装说明,并按本安装说明安装产品,若因未按本安装说明安装, 导致的直接或间接的产品问题,及其他危害和损失,我公司概不承担任何责任。

## 使用须知

请使用制造商指定的附件/配件。 本产品使用7.4V锂电池。 请勿强行拆卸本产品,以免损坏产品。 请勿用尖锐物品刮擦指纹采集器,否则可能造成永久性损坏。 请勿将产品暴露在漏水或溅水环境下。 请勿将产品接触腐蚀性物质,以免破坏外壳保护层。 清洁产品,请用软布擦拭。 请勿在设置操作时拆卸电池。 门锁触发低电量警报后,请及时给电池充电。

#### (▲ 注意)

请勿将电池靠近火源,以免发生爆炸。 请勿用金属物将电池引线的两极连接短路,以免引起爆炸。

#### 图片仅供参考具体以实物为准

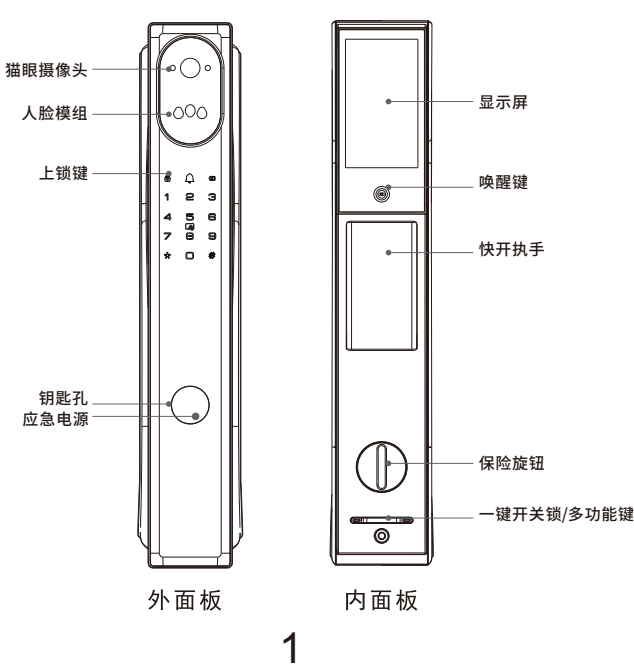

# 6.1 安装锁体

根据开孔模版在门上开好对应孔位,将锁体安装入锁体槽,有天地钩,钩好天地钩。

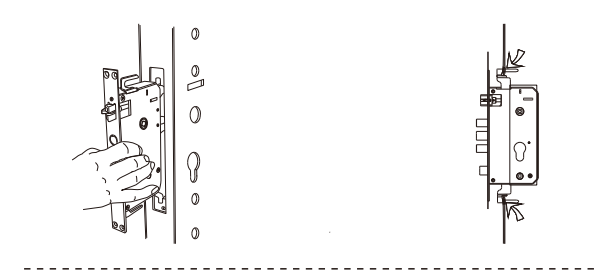

## 6.2 安装前面板

安装好锁芯,锁芯拨片过长裁剪,将安装好连接螺管的前面板和后封板紧贴门面 对齐固定牢固。

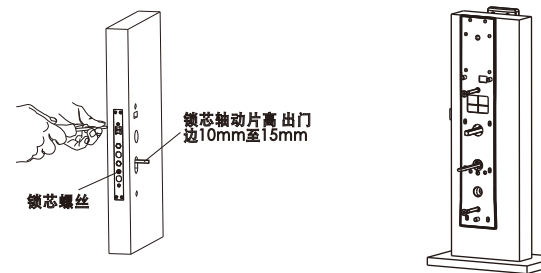

## 6.3 安装后面板

放好弹簧方条,保险拨片过长裁剪,然后用3颗M5螺丝固定好后面板,安装完成测试 把手开门,机械钥匙开门正常后,放入电池盖好电池盖,安装完成,保管好机械钥匙。

6

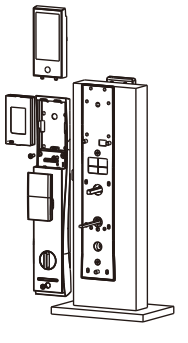

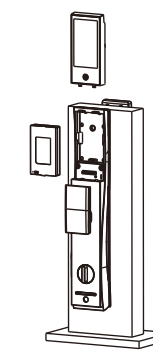

#### 联网说明 5.1

网络设置(目前只支持2.4G网络) 1.打开微信搜索并添加"因特智能家居"公众号 或扫描右侧二维码添加; 2.设备端进入管理菜单,按2-1增加远程用户;(请先设置管理员)

4.网络设置成功后,可在视频设置开启主动查看。

3.进入公众号打开服务中心"微信控制",

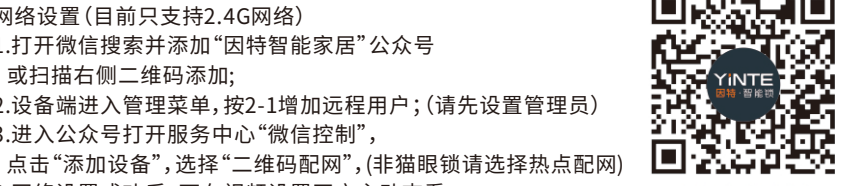

因特智能家居

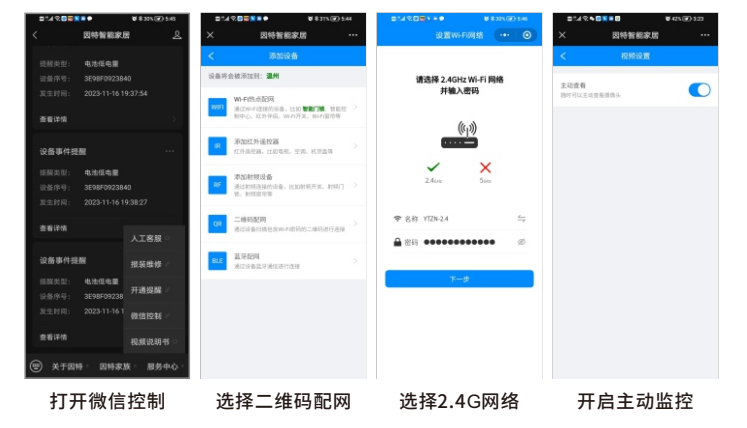

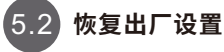

方法一:按压后面板初始化按键。 方法二:同时按压后面板开关锁键。 方法三:进入管理模式,选择恢复出厂设置菜单。

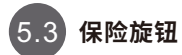

旋转后面板保险旋钮,保险旋钮为独立 机械保险,无法电子解锁。

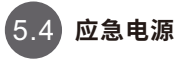

当电池临时没电时,可用5V移动电源连接 前板底部应急电源接口进行应急开启。 (当电池电量不足时请及时充电)

3 5674 8 9 10 1.外面板 1套 60 2.连接螺管 2个 0 1把 3.锁体 4.方条套件 1套 5.硅胶垫 1个 6.后封板 1套 ● **●** ● **●** Pľ 2颗 7.安装螺丝 Ð 8.后面板 1套 0 9.锂电池 1块 10.电池盖 1个 Ō II.V • 11.硅胶塞 12.M5安装螺钉 Þ0 Ť ⊕ €

리 🖗

12 11

智能锁设备爆炸图

1个

3颗

1个

13.锁芯固定螺丝 1个

14.专用锁芯

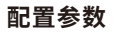

02

2

Ð

0

ð

A

14

13

1

| 电源供给           | DC7.4V                                                  | 锂电池TYPE-C            |  |
|----------------|---------------------------------------------------------|----------------------|--|
| 欠压提示           | <dc7.2v< td=""><td colspan="2">充电电压5V/1A</td></dc7.2v<> | 充电电压5V/1A            |  |
| 应急电源           | 5V/2A (标准USB 应急供电)                                      | TYPE-C接口             |  |
| 可视猫眼           | 镜头100万像素                                                | 屏幕845*480            |  |
| 人脸容量           | 支持100ID                                                 | 感应L0.51.2米/H1.2-1.9米 |  |
| 指纹容量           | 支持50ID                                                  | 半导体                  |  |
| 密码容量           | 支持200ID                                                 | 6-12位                |  |
| 卡片容量           | 支持200ID                                                 | 13.56Mhz             |  |
| 管理员容量          | 支持9个                                                    | 用户总容量200个包括人脸/指密卡    |  |
| 普通用户容量 支持191个  |                                                         | 含来宾用户、胁迫用户           |  |
| 网络模式 WIFI-2.4G |                                                         | 微信公众号                |  |

C

2

# 3.1 设置说明

03

通过"★"+"#"按键,验证管理员通过后,进入设置主菜单;(默认管理密码123456)

▲注意 注:门锁未录入管理员时:

机器处于演示模式,任何人脸在门锁有效识别区内均可以开锁, 任何指纹、密码(123456)、卡片均可开锁。开锁完成后,需等待10S, 期间不再执行验证操作。

#### 出厂设置菜单(演示模式输入"888#")

|  | <br>1.开门方向       |                   | 1.左开门   | 2.右开门   |         |         |
|--|------------------|-------------------|---------|---------|---------|---------|
|  | 2.电机扭力           | _                 | 1.扭力低   | 2.扭力中   | 3.扭力高   |         |
|  | 3.反转时间<br>4.老化模式 |                   | 1.200毫秒 | 2.400毫秒 | 3.600毫秒 | 4.800毫秒 |
|  | _                | 1.老化测试是内部程序请勿随意操作 |         |         |         |         |

#### 增加用户

注:至少录入一个管理员后才可以录入普通用户\来宾用户\胁迫用户。仅来宾用户可 以设置开门日期和开门时段(参考编辑用户-来宾时段)。胁迫用户需连接手机使用, 在锁上验证开门时不报警,但可以将信息上传到手机,其它家庭组成员可以收到信息提醒。

#### (编辑用户)

注:用户编辑界面下,当前登录设置界面的管理员不可以编辑。 注:用户编辑时请输入编号(注意不要输错编号)。

#### (删除用户)

注:本界面下,当前登录的管理员不会删除(全部删除请恢复出厂设置)。

#### (时间设置)

注:列(2020年05月01日08点05分,"0"要补齐)输入20,05,01,08,05。

#### ( 关锁设置 )

注:操作 '1' 键,可以设置回锁时间,有效回锁时间 2-9秒; 注:操作 '2' 键,可以设置延时上锁时间,选择 0(关闭),时间等级设置为5/10/15/20/25/30秒; 注:操作 '3' 键,设置人体检测功能,可选择 [0]:关闭; [1]:开启; 注:操作 '4' 键,进入子界面设置逗留功能设置 1.逗留抓拍 [OFF] 2.逗留报警 [OFF]。

#### 系统查询

注:在记录查询界面,选择数字键"1",可以按"2" "8"上下翻页,进行记录查询。

#### (防撬报警)

当防撬报警打开,防撬开关触发后,指纹红灯闪烁,持续报警10S左右,180秒后防撬 报警关闭。使用正确的用户信息验证后可正常开锁,同时清除报警,其他方式都不可 清除报警。注:机器初始化状态下,防撬开关默认关闭。

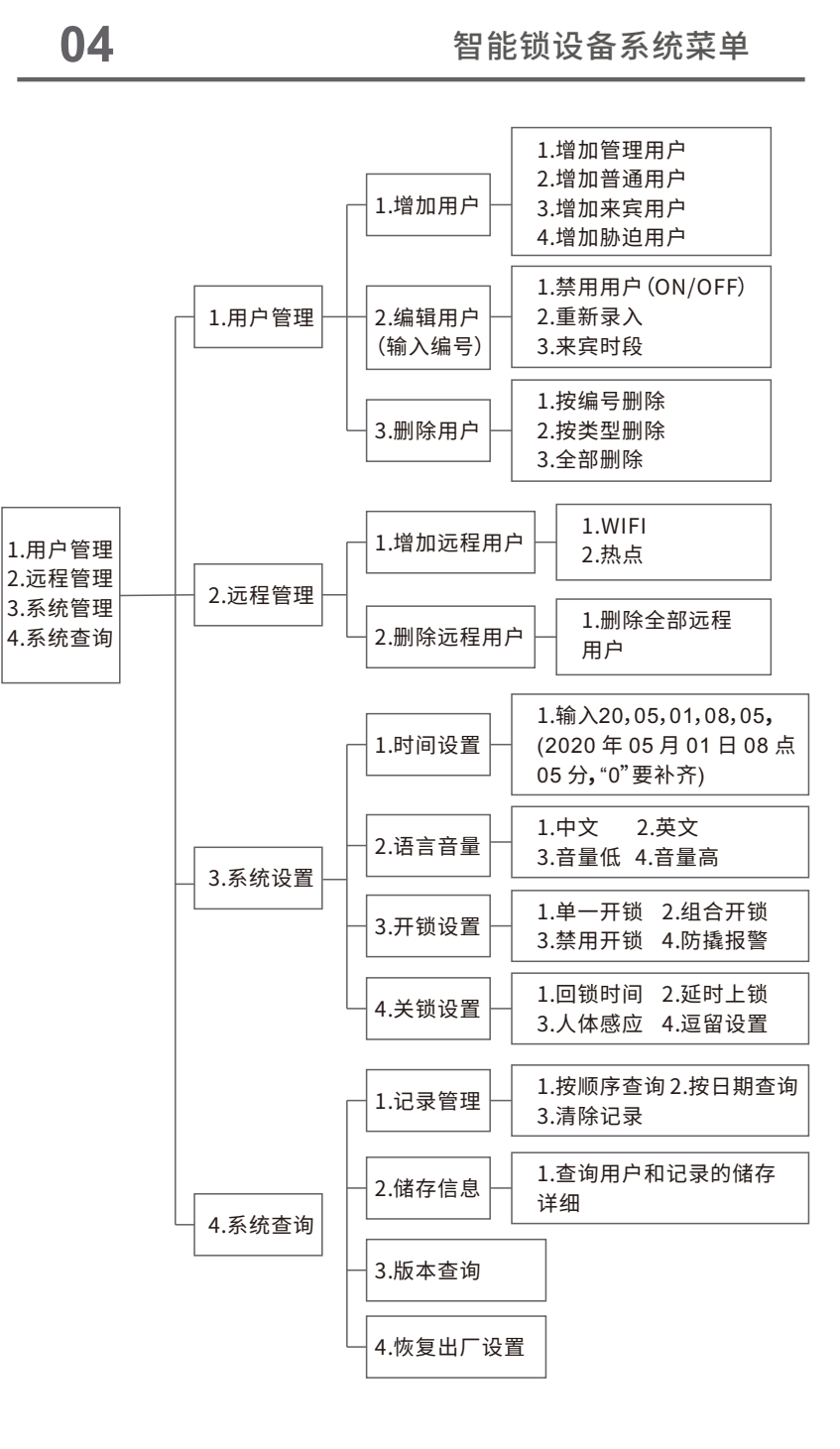

4